## Download & Extract the Data Files

Download the zipped folder and extract the contents:

- 1) In the email that was sent to you, click the link to open the TripStrip II Firmware Update.
- 2) From the download options dialog box, select Save or Save As to download the zipped folder to your PC.
- 3) Once complete, locate and right click the zipped folder.
- 4) From the sub-menu, select an appropriate Extract option.

Note: The files must be extracted before performing the upgrade process.

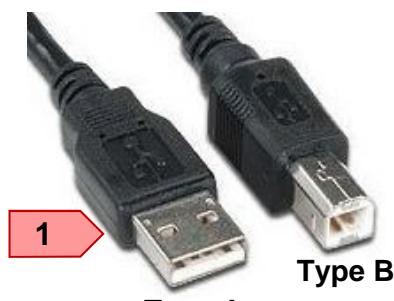

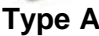

# Connect the TripStrip to the PC

Connect the TripStrip II to the PC using a USB 2.0 cable with Type A male (USB) connector to Type B male connector (1). Power on the TripStrip

## Auto Install Mobile Device

When prompted install the Mobile Device Center Driver. Once complete, close the installation dialog.

## Verify the Mobile Device is Installed

Click Start, Control Panel, Device Manager. Locate Mobile devices, click the down arrow, check for Microsoft USB Sync (2).

## If the Mobile Device is NOT Installed

If Microsoft USB Sync is not visible you must manually install the Windows Mobile Device Center 6.1 Driver which can be downloaded at no charge from Microsoft.com

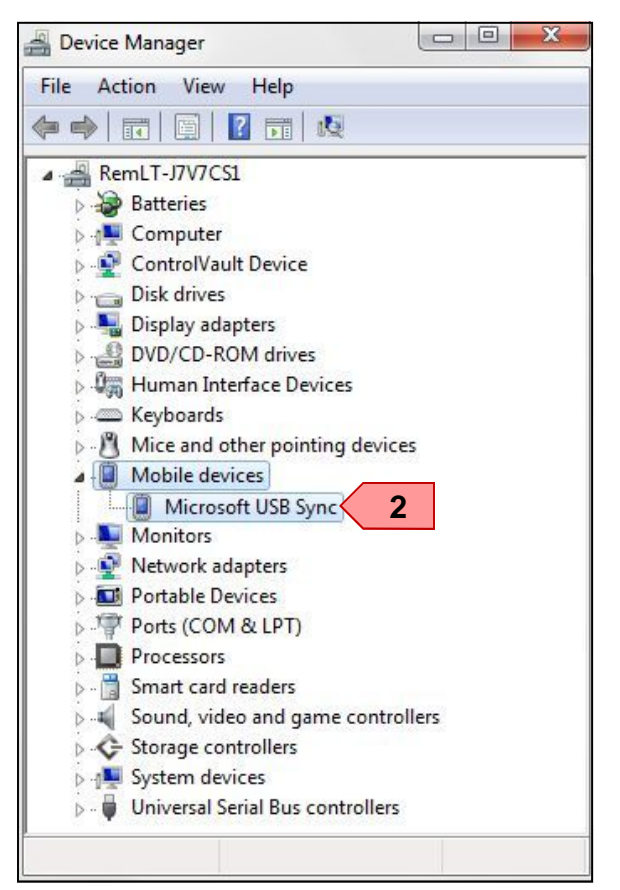

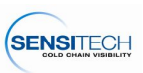

#### Launch the Firmware

Locate the folder in which the TripStrip II Firmware Update was installed, double click the TripStripIIUpdate.exe file. Click the Update TripStrip (1) button. At the "Updating TripStrip - DO NOT DISCONNECT..." dialog, click the Ok (2) button to initiate the upgrade process.

| S TripStrip II Update                                                                             |                                                                                                    |
|---------------------------------------------------------------------------------------------------|----------------------------------------------------------------------------------------------------|
|                                                                                                   |                                                                                                    |
| Please connect your TripStrip to the computer via USB cable b                                     | efore updating                                                                                                    |
| 1 Update<br>TripStrip Close                                                                       | TripStrip Update                                                                                                    |
|                                                                                                   | Updating TripStrip - DO NOT DISCONNECT OR POWER OFF TRIPSTRIP DURING<br>THIS PROCESS.<br>This process will take 2-3 minutes to complete. No other software is needed.                                |
| If you need technical assistance or have questions, please contact Technical Support at: support( | 2 OK Cancel                                                                                                    |
| S TripStrip II Update                                                                             |                                                                                                    |
|                                                                                                   |                                                                                                    |
| Please connect your TripStrip to the computer via USB cable b Update Close Close                  | efore updating                                                                                                    |
| Updating TripStrip - DO NOT DISCONNECT OR POWER OFF TRIPSTRIP DURING TH                           | HIS PROCESS.                                                                                                    |
| This process will take 2-3 minutes to complete. No other software is needed.                      | TripStrip Update                                                                                                    |
| If you need technical assistance or have questions, please contact Technical Support at: supports | <ul> <li>TripStrip Successfully Updated.</li> <li>Please Restart the Device to Complete the Update Process.</li> <li>NOTE: TripStrip Settings have been restored to the default settings.</li> </ul> |
|                                                                                                   | 3 ОК                                                                                                    |

## Complete the Upgrade

The TripStrip Successfully Updated dialog will appear, click the OK (3) button. Disconnect the TripStrip from the PC and re-start it to complete the upgrade process.

**Note:** The TripStrip's programmable options have been reset to the factory settings, be sure to reset them, F/C, Time Zone, etc., prior to downloading TempTale monitors.

## TripStrip Version Verification

Power up the TripStrip, press Enter, the Information/Version will be highlighted, press Enter. The updated version number is V2.1.011713r1.

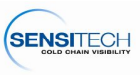